# ASR 9000 nVデクラスタ手順

# 内容

```
概要
前提条件
要件
使用するコンポーネント
背景説明
ASR9k nVクラスタの基礎と考慮事項
Ethernet Out of Band Channel(EOBC)
ラック間リンク(IRL)
スプリットノードのシナリオ
IRLダウン
EOBCダウン
分裂脳
bundles
L2ドメイン
シングルホームサービス
管理アクセス
ASR9000のクラスタリング解除手順
初期状態
メンテナンスウィンドウ(MW)の前のチェックリスト
ステップ1:ASR9000クラスタへのログインと現在の設定の確認
ステップ2:スタンバイシャーシの最小IRLしきい値の設定
ステップ3: すべてのIRLをシャットダウンし、シャーシ1のエラーディセーブルインターフェイ
スを確認する
ステップ4:すべてのEOBCリンクをシャットダウンし、そのステータスを確認する
ステップ5:シャーシ1のアクティブRSPにログインし、古い設定を削除します。
手順 6:シャーシ1をROMMONモードでブートする
手順7:両方のRSPのROMMONでシャーシ1のクラスタ変数を設定解除する
ステップ8:シャーシ1をスタンドアロンシステムとして起動し、それに従って設定します
ステップ9:シャーシ1のコアサービスの復元
ステップ 10:フェールオーバー:シャーシ0のアクティブRSPにログインし、すべてのインター
フェイスをエラーディセーブル状態にします。
ステップ 11シャーシ1の南側を復元する
ステップ 12シャーシ0のアクティブRSPにログインし、設定を削除する
<u>ステップ 13シャーシ0をROMMONにブートする</u>
ステップ14:両方のRSPのROMMONでシャーシ0のクラスタ変数を設定解除する
ステップ15:シャーシ0をスタンドアロンシステムとして起動し、それに従って設定します
ステップ16:シャーシ0のコアサービスの復元
ステップ17:シャーシ0の南側を復元する
付録1:単一シャーシ構成
一般的な設定の変更
```

<u>バンドルの概要</u> 付録2:システムをROMMONにブートせずにクラスタ変数を設定する

### 概要

このドキュメントでは、ASR 9000のnVクラスタ機能の一部とクラスタを解除する方法について 説明します。

この手順は、このドキュメントで説明されているクラスタ解除プロセスをすでに決定しているシ スコのお客様を対象に、実際の環境でテストされました。

## 前提条件

### 要件

次の項目に関する知識があることが推奨されます。

- IOS XR
- ASR 9000プラットフォーム
- nVクラスタ機能

### 使用するコンポーネント

このドキュメントの情報は、IOS XR 5.xを実行するASR 9000プラットフォームに基づくものです。

このドキュメントの情報は、特定のラボ環境にあるデバイスに基づいて作成されました。このド キュメントで使用するすべてのデバイスは、初期(デフォルト)設定の状態から起動しています 。本稼働中のネットワークでは、各コマンドによって起こる可能性がある影響を十分確認してく ださい。

## 背景説明

Product Business Unit(BU)は、ASR 9000プラットフォーム上のnVクラスタの販売終了(EOS)を発表しました。 <u>Cisco nVクラスタの販売終了およびサポート終了のお知らせ</u>

お知らせで読み取れるように、この製品を発注する最終日は2018年1月15日で、nVクラスタ用に サポートされる最後のリリースはIOS-XR 5.3.xです。

次の表に、注意が必要なマイルストーンを示します。

| Milestone                        | Definition                                                                                                    | Date                |
|----------------------------------|----------------------------------------------------------------------------------------------------|---------------------|
| End-of-Life<br>Announcement Date | The date the document that announces<br>the end of sale and end of life of a<br>product is distributed to the general<br>public.          | July 17, 2017       |
| End-of-Sale Date                 | The last date to order the product<br>through Cisco point-of-sale<br>mechanisms. The product is no longer<br>for sale after this date.    | January 15,<br>2018 |
| Last Ship Date                   | The last-possible ship date that can be requested of Cisco and/or its contract manufacturers. Actual ship date is dependent on lead time. | April 15, 2018      |

# ASR9k nVクラスタの基礎と考慮事項

このセクションの目的は、このドキュメントの次のセクションを理解するために必要なクラスタ のセットアップと概念を簡単に説明することです。

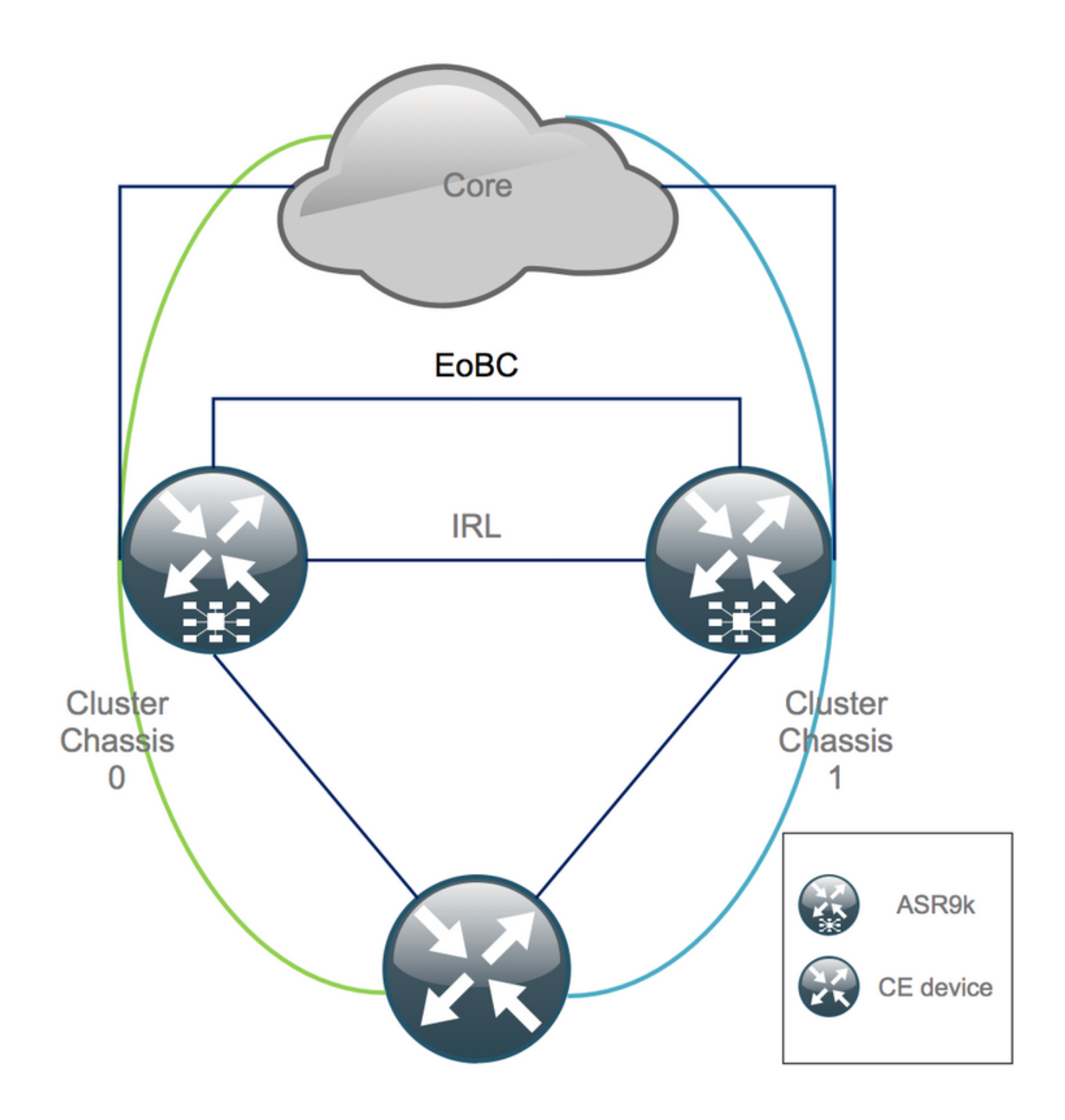

### Ethernet Out of Band Channel(EOBC)

イーサネットアウトオブバンドチャネルは、2つのASR9kシャーシ間のコントロールプレーンを 拡張し、理想的には、異なるシャーシのRoute Switch Processor(RSP;ルートスイッチプロセッ サ)間でメッシュを構築する4つのインターコネクトで構成されます。この設定では、EOBCリン ク障害の場合に追加の冗長性が提供されます。 Unidirectional Link Detection Protocol(UDLD;単 方向リンク検出プロトコル)により、双方向のデータ転送が保証され、リンク障害が迅速に検出さ れます。すべてのEOBCリンクの誤動作はクラスタシステムに重大な影響を与えるため、「分割 ノードのシナリオ」セクションで後ほど説明する重大な結果を招く可能性があります。

### ラック間リンク(IRL)

ラック間リンクは、2つのASR9kシャーシ間のデータプレーンを拡張します。理想的には、IRLを 通過するパケットは、プロトコルパントとプロトコルインジェクトパケットだけです。ただし、 シングルホームサービスやネットワーク障害時は例外です。理論上は、すべてのエンドシステム は両方のASR9Kシャーシへのリンクを使用してデュアルホーム接続されています。EOBCリンク と同様に、UDLDはIRL上で動作し、リンクの双方向フォワーディングの状態を監視します。

IRLしきい値は、たとえばLC障害の場合に、輻輳したIRLがパケットをドロップしないように定義 できます。IRLリンクの数がそのシャーシに設定されているしきい値を下回ると、シャーシのすべ てのインターフェイスがエラーディセーブルになり、シャットダウンされます。これにより、基 本的に影響を受けるシャーシが分離され、すべてのトラフィックが他のシャーシを通過するよう になります。

**注**:デフォルト設定は、*nv edge data minimum 1 backup-rack-interfaces*と同じです。つまり、IRLがフォワーディングステートでない場合は、バックアップ指定シェルフコントローラ(DSC)が分離されます。

### スプリットノードのシナリオ

このサブセクションでは、ASR9kクラスタを処理する際に発生する可能性のあるさまざまな障害 シナリオを示します。

#### IRLダウン

これは、デクラスタリング中に予想される、またはシャーシの1つがIRLしきい値を下回り、結果として分離される唯一のスプリットノードシナリオです。

#### EOBCダウン

EOBCリンクによって提供される拡張コントロールプレーンがないと、ASR9kの2つのシャーシを 1つのシャーシとして動作させることはできません。IRLリンクを介して定期的にビーコンが交換 されるため、各シャーシは他のシャーシが稼働していることを認識します。その結果、シャーシ の1つ(通常はBackup-DSCを搭載したシャーシ)がサービスを停止し、再起動します。Backup-DSCシャーシは、IRLを介してプライマリDSCシャーシのビーコンを受信する限り、ブートルー プに留まります。

#### 分裂脳

スプリットブレインのシナリオでは、IRLリンクとEOBCリンクがダウンし、各シャーシがプライ マリDSCとして自分自身を宣言します。隣接するネットワークデバイスで、突然、IGPとBGPの 重複したルータIDが検出され、ネットワークに重大な問題が発生する可能性があります。

#### bundles

多くのお客様は、ASR9Kクラスタのセットアップを簡素化し、将来の帯域幅の増加を促進するために、エッジ側とコア側のバンドルを利用しています。これにより、異なるバンドルメンバーが 異なるシャーシに接続するために分散する際に問題が発生する可能性があります。次のアプロー チが可能です。

- シャーシ1(Backup-DSC)に接続されているすべてのインターフェイスに対して新しいバンド ルを作成します。
- Multichassis Link Aggregation(MCLAG)を導入します。

### L2ドメイン

2つのスタンドアロンシャーシを相互接続するアクセスにスイッチがない場合、クラスタを分割す ると、L2ドメインが分離される可能性があります。トラフィックがブラックホールにならないよ うにするには、L2ドメインを拡張する必要があります。これは、以前のIRLでL2ローカル接続を 設定した場合、シャーシ間に疑似配線(PW)を設定した場合、または他のレイヤ2バーチャルプラ イベートネットワーク(L2VPN)テクノロジーを使用した場合に実行できます。ブリッジドメイン のトポロジは分散によって変化するため、L2VPNテクノロジーを選択する際には、ループが発生 する可能性があることに注意してください。

ASR9Kクラスタ上のbridge-group virtual interface (BVI;ブリッジグループ仮想インターフェイス) インターフェイスへのアクセスにおけるスタティックルーティングは、通常、以前のBVIの IPアドレスを仮想IPとして使用するHot Standby Router Protocol(HSRP;ホットスタンバイルー タプロトコル)ベースのソリューションになります。

### シングルホームサービス

シングルホームサービスでは、クラスタリング解除処理中のダウンタイムが長くなります。

### 管理アクセス

デクラスタリングプロセス中に、少なくともスタティックルーティング(BVI)からスタティックル ーティング(HSRP)に移行する際に、予期しない非対称ルーティングを行わないために、両方のシ ャーシが分離される時間が短くなります。

自分自身をロックアウトする前に、コンソールおよびアウトオブバンド管理アクセスがどのよう に機能するかを確認する必要があります。

### ASR9000のクラスタリング解除手順

#### 初期状態

初期状態では、シャーシ0がアクティブで、シャーシ1がバックアップであると仮定します(簡単 に説明するため)。実際には、シャーシ0のRSP1やRSP1がアクティブになる可能性もあります 。

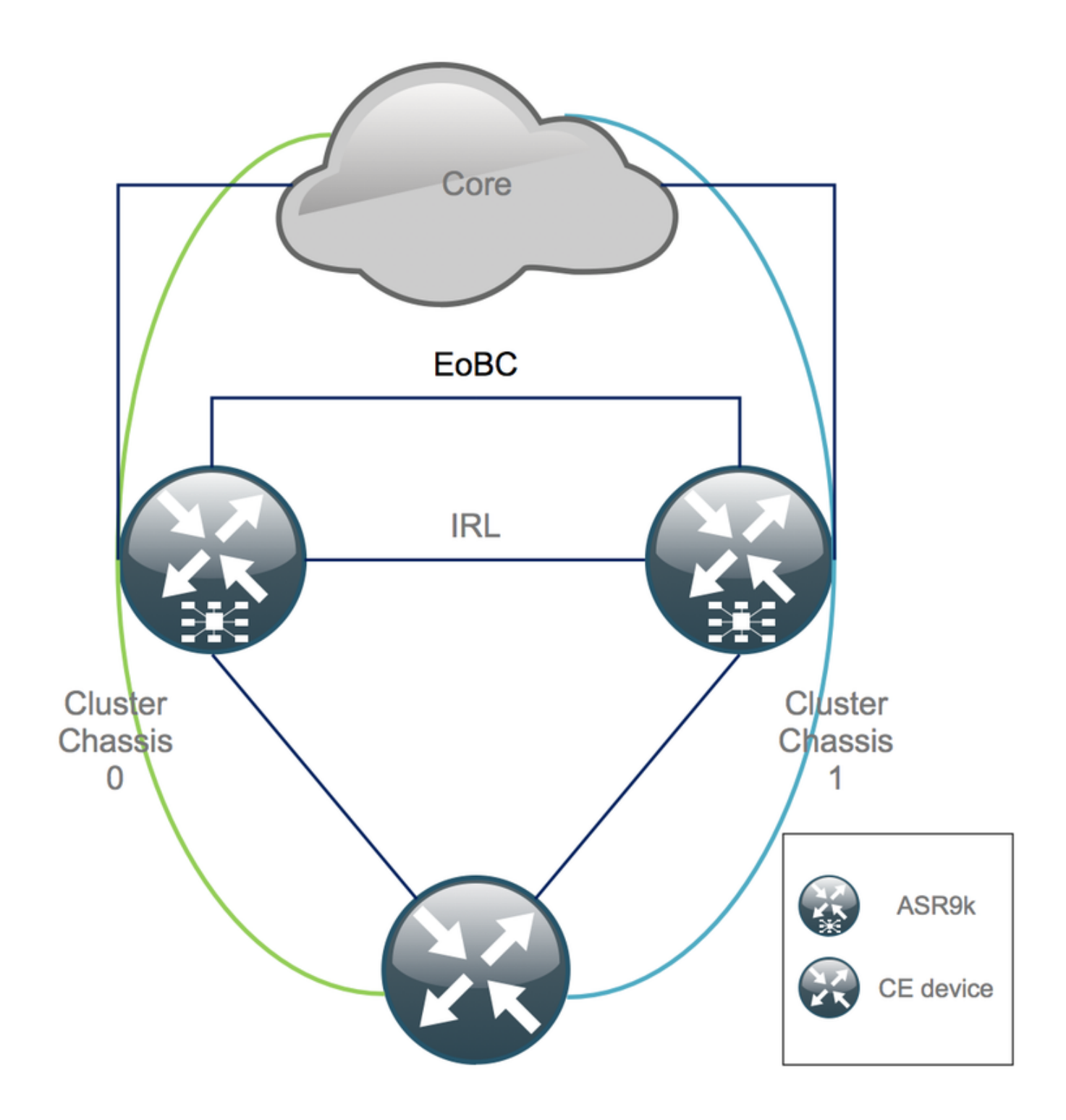

### メンテナンスウィンドウ(MW)の前のチェックリスト

- •新しいASR9Kシャーシ0とシャーシ1の設定(Admin-Config + Config)を準備します。
- 新しいエンドシステム構成(カスタマーエッジ(CE)、ファイアウォール(FW)、スイッチなど)を準備します。
- 新しいコアシステム構成(Pノード、プロバイダーエッジ(PE)ノード、ルートリフレクタ (RR)など)を準備します。
- 新しい設定を確認し、それをデバイスに保存し、リモートでTrivial File Transfer Protocol(TFTP)サーバに保存します。
- MWの前、中、後に実行する必要がある到達可能性テストを定義します。
- Interior Gateway Protocol(IGP)、Border Gateway Protocol(BGP)、Multiprotocol Label Switching(MPLS)、Label Distribution Protocol(LDP)などに対するコントロールプレーン出力 を、比較前と比較後に収集します。

シスコとのプロアクティブなサービスリクエストをオープンします。

### ステップ1:ASR9000クラスタへのログインと現在の設定の確認

1.プライマリ – バックアップシャーシの場所を確認します。この例では、プライマリシャーシは 0です。

RP/0/RSP0/CPU0:Cluster(admin)# show dsc

Node(Seq)RoleSerial#State0/RSP0/CPU0(1279475)ACTIVEFOX1441GPNDPRIMARY-DSC <<< Primary DSC in Ch1</td>0/RSP1/CPU0(1223769)STANDBYFOX1432GU2ZNON-DSC1/RSP0/CPU0(0)ACTIVEFOX1432GU2ZBACKUP-DSC1/RSP1/CPU0(1279584)STANDBYFOX1441GPNDNON-DSC

2.すべてのラインカード(LC)/RSPが「IOS XR RUN」状態であることを確認します。

RP/0/RSP0/CPU0:Cluster# sh platform

| Node        | Туре                   | State      | Config State    |
|-------------|------------------------|------------|-----------------|
| 0/RSP0/CPU0 | A9K-RSP440-TR(Active)  | IOS XR RUN | PWR,NSHUT,MON   |
| 0/RSP1/CPU0 | A9K-RSP440-TR(Standby) | IOS XR RUN | PWR, NSHUT, MON |
| 0/0/CPU0    | A9K-MOD80-SE           | IOS XR RUN | PWR, NSHUT, MON |
| 0/0/0       | A9K-MPA-4X10GE         | OK         | PWR, NSHUT, MON |
| 0/0/1       | A9K-MPA-20X1GE         | OK         | PWR, NSHUT, MON |
| 0/1/CPU0    | A9K-MOD80-TR           | IOS XR RUN | PWR, NSHUT, MON |
| 0/1/0       | A9K-MPA-20X1GE         | OK         | PWR, NSHUT, MON |
| 0/2/CPU0    | A9K-40GE-E             | IOS XR RUN | PWR, NSHUT, MON |
| 1/RSP0/CPU0 | A9K-RSP440-TR(Active)  | IOS XR RUN | PWR, NSHUT, MON |
| 1/RSP1/CPU0 | A9K-RSP440-SE(Standby) | IOS XR RUN | PWR, NSHUT, MON |
| 1/1/CPU0    | A9K-MOD80-SE           | IOS XR RUN | PWR, NSHUT, MON |
| 1/1/1       | A9K-MPA-2X10GE         | OK         | PWR, NSHUT, MON |
| 1/2/CPU0    | A9K-MOD80-SE           | IOS XR RUN | PWR, NSHUT, MON |
| 1/2/0       | A9K-MPA-20X1GE         | OK         | PWR, NSHUT, MON |
| 1/2/1       | A9K-MPA-4X10GE         | OK         | PWR, NSHUT, MON |

### ステップ2:スタンバイシャーシの最小IRLしきい値の設定

スタンバイシャーシはBACKUP-DSCを備えたシャーシで、最初にサービスが停止され、クラスタ 化が解除されます。この例では、BACKUP-DSCはシャーシ1にあります。

この設定では、IRLの数が設定された最小しきい値(この場合は1)を下回ると、指定されたラック(バックアップラック – この場合はシャーシ1)のすべてのインターフェイスがシャットダウンされます。

### ステップ 3 : すべてのIRLをシャットダウンし、シャーシ1のエラーディセーブルイ ンターフェイスを確認する

1.既存のすべてのIRLを閉じます。 この例では、両方のシャーシ(アクティブ**Ten0/x/x/x**およびス タンバイ**Ten1/x/x/x**)でインターフェイスの手動シャットダウンを確認できます。

RP/0/RSP0/CPU0:Cluster(config)#

interface Ten0/x/x/x
shut
interface Ten0/x/x/x
shut
[...]
interface Ten1/x/x/x
shut
interface Ten1/x/x/x
shut
[...]

commit

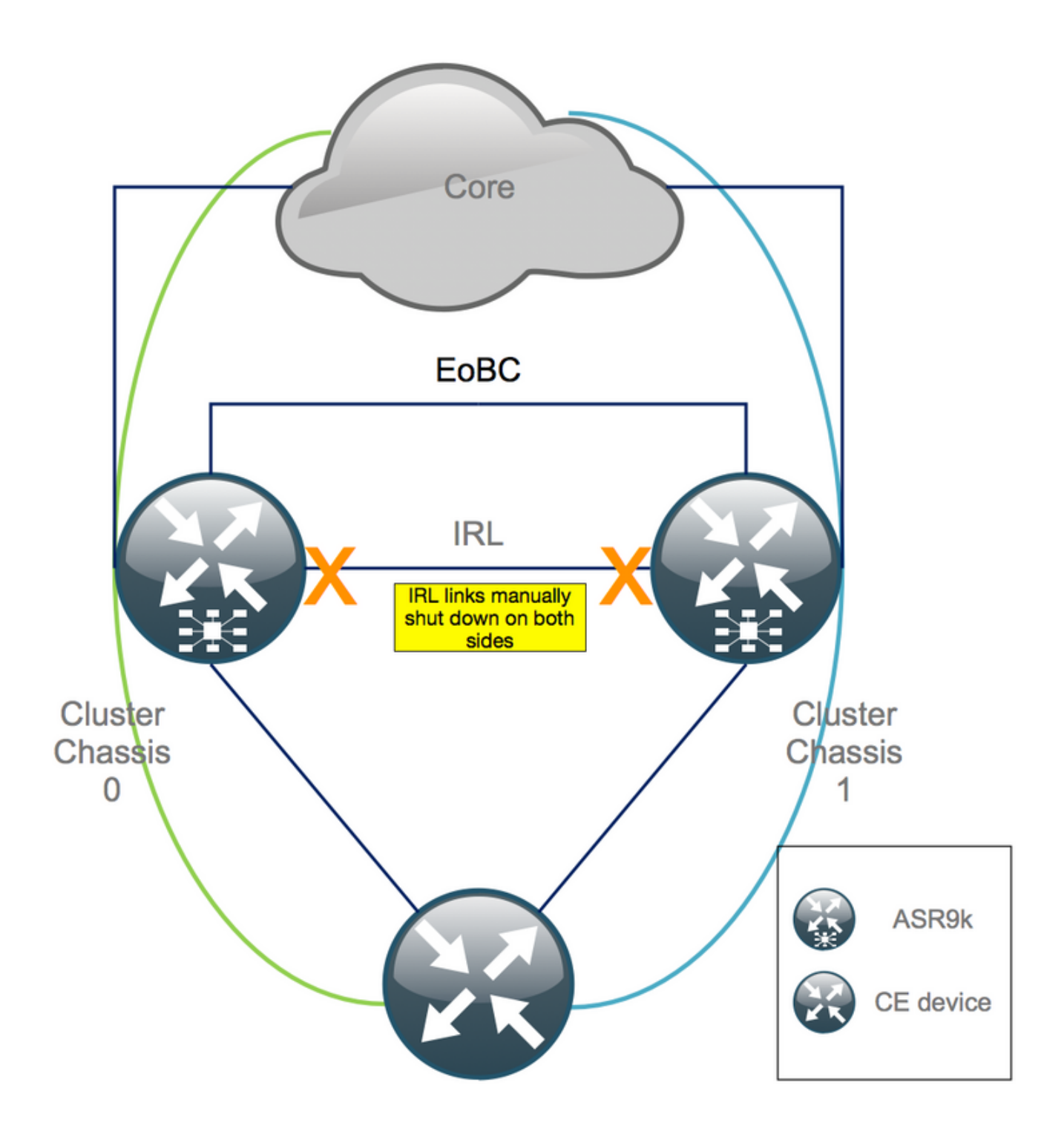

2.設定されているすべてのIRLがダウンしていることを確認します。

RP/0/RSP0/CPU0:Cluster# show nv edge data forwarding location

### location>の例は0/RSP0/CPU0です。

すべてのIRLをシャットダウンした後、すべての外部インターフェイスをerror-disabled状態に移 行して、シャーシ1をデータプレーンから完全に切り離す必要があります。

3.シャーシ1のすべての外部インターフェイスがerr-disabled状態であり、すべてのトラフィック がシャーシ0を通過することを確認します。 RP/0/RSP0/CPU0:Cluster# show error-disable

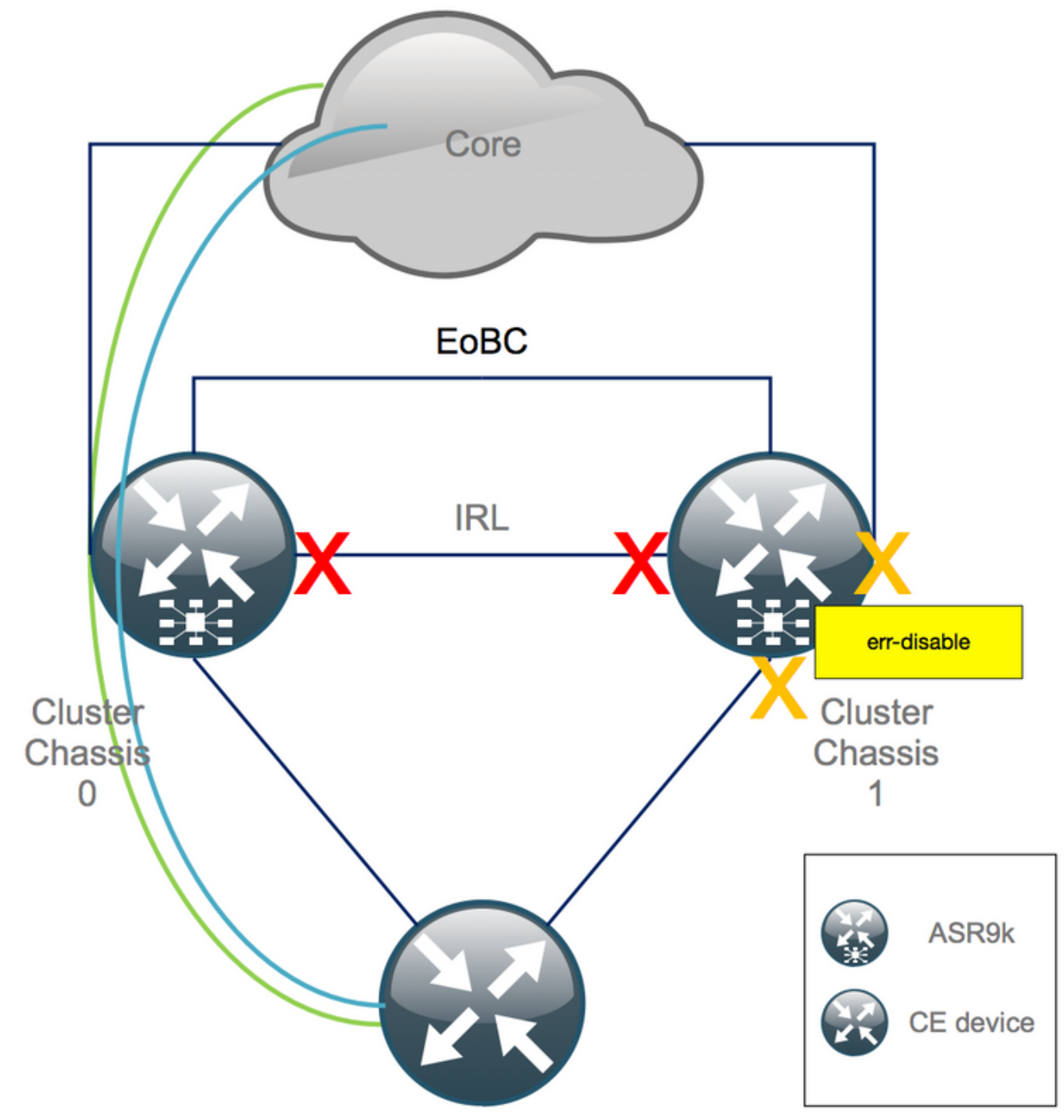

ステップ 4:すべてのEOBCリンクをシャットダウンし、そのステータスを確認す る

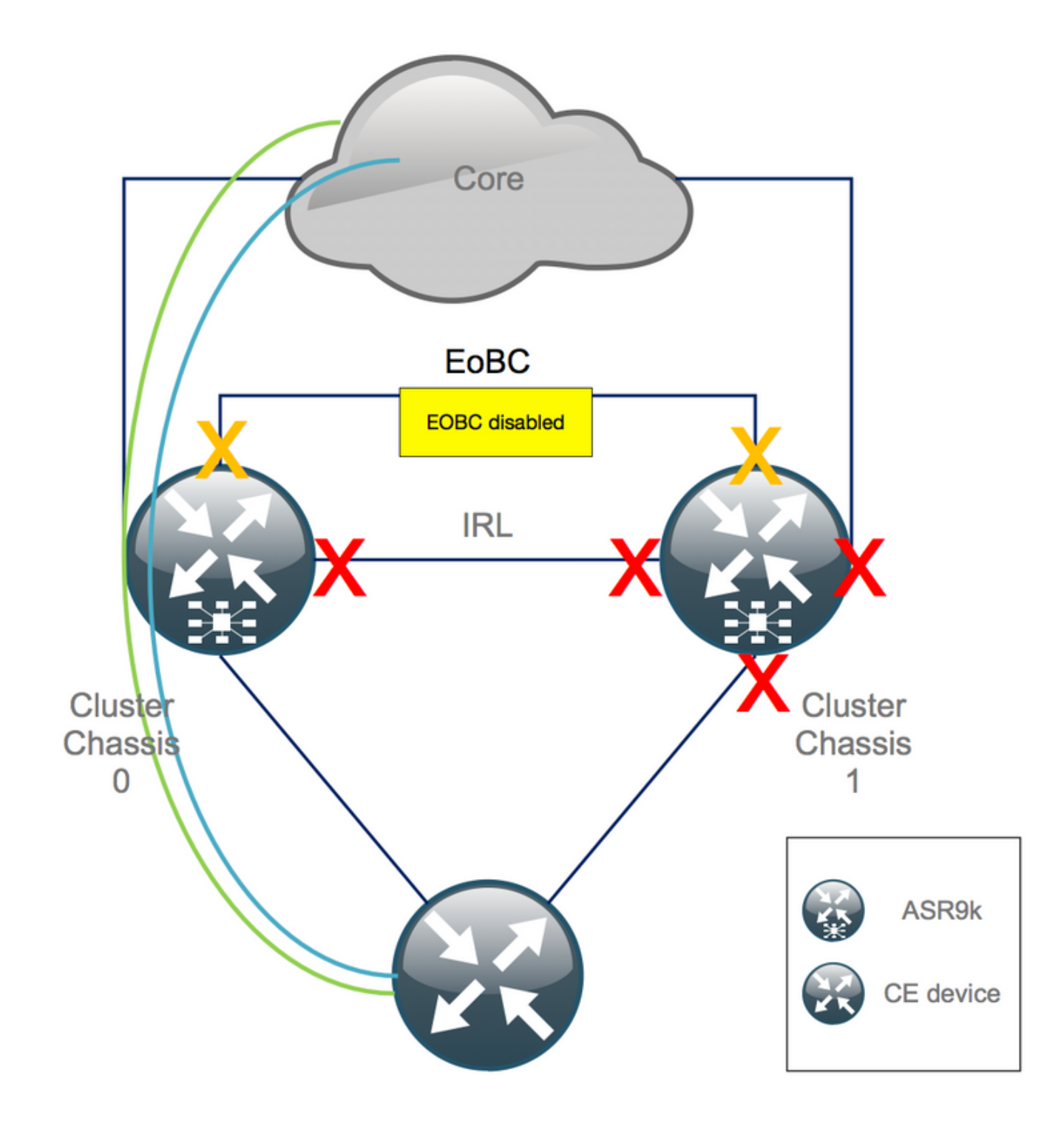

#### 1.すべてのRSPでEOBCリンクをシャットダウンします。

```
RP/0/RSP0/CPU0:Cluster(admin-config)#

nv edge control control-link disable 0 loc 0/RSP0/CPU0

nv edge control control-link disable 1 loc 0/RSP0/CPU0

nv edge control control-link disable 0 loc 1/RSP0/CPU0

nv edge control control-link disable 1 loc 1/RSP0/CPU0

nv edge control control-link disable 0 loc 0/RSP1/CPU0

nv edge control control-link disable 1 loc 0/RSP1/CPU0

nv edge control control-link disable 1 loc 1/RSP1/CPU0

nv edge control control-link disable 1 loc 1/RSP1/CPU0

nv edge control control-link disable 1 loc 1/RSP1/CPU0

nv edge control control-link disable 1 loc 1/RSP1/CPU0

commit
```

```
2.すべてのEOBCリンクがダウンしていることを確認します。
```

show nv edge control control-link-protocols location 0/RSP0/CPU0

このステップの後、クラスタシャーシはコントロールプレーンとデータプレーンの点で互いに完 全に分離されます。シャーシ1のすべてのリンクが*err-disable*状態になっています。

注:これ以降、設定はRSPコンソールを介してシャーシ1で行う必要があり、ローカルシャ ーシにのみ影響します。

### ステップ5:シャーシ1のアクティブRSPにログインし、古い設定を削除します。

シャーシ1の既存の設定をクリアします。

RP/1/RSP0/CPU0:Cluster(config)# commit replace
RP/1/RSP0/CPU0:Cluster(admin-config)# commit replace

**注**:最初に*running-configuration*の設定を置き換え、その後にのみ*admin running-configuration*をクリアする必要があります。これは、admin running-configurationでIRLしきい値を削除すると、すべての外部インターフェイスが「*no shut*」されるためです。これにより、ルータIDの重複などの問題が発生する可能性があります。

### 手順6:シャーシ1をROMMONモードでブートする

1. ROMMONでブートするようにコンフィギュレーションレジスタを設定します。

RP/1/RSP0/CPU0:Cluster(admin)# config-register boot-mode rom-monitor location all 2.ブート変数を確認します。

RP/1/RSP0/CPU0:Cluster(admin)# **show variables boot** 3.シャーシ1の両方のRSPをリロードします。

RP/1/RSP0/CPU0:Cluster# **admin reload location all** このステップの後、通常はシャーシ1がROMMONでブートします。

### 手順7:両方のRSPのROMMONでシャーシ1のクラスタ変数を設定解除する

警告:現場の技術者は、先に進む前に、すべてのEOBCリンクを削除する必要があります。

**ヒント**:システムクラスタ変数を設定する別の方法もあります。「付録2:システムを rommonにブートせずにクラスタ変数を設定する」の項を参照してください。

1.標準的な手順では、シャーシ1のアクティブRSPにコンソールケーブルを接続し、クラスタ ROMMON変数の設定を解除して同期する必要があります。 2.コンフィギュレーションレジスタを0x102にリセットします。

confreg 0x102

reset

アクティブなRSPが設定されます。

3.コンソールケーブルをシャーシ1のスタンバイRSPに接続します。理想的には、クラスタの4つのRSPすべてが、メンテナンス時間帯にコンソールアクセスを持ちます。

注:この手順で説明するアクションは、シャーシ1の両方のRSPで実行する必要があります。アクティブRSPを最初にブートする必要があります。

### ステップ 8 : シャーシ1をスタンドアロンシステムとして起動し、それに従って設 定します

理想的には、新しい設定または複数の設定スニペットを各ASR9kシャーシに保存し、クラスタ化 解除後にロードします。正しい設定構文は、実習で事前にテストしておく必要があります。そう でない場合は、まずコンソールと管理インターフェイスを設定してから、仮想テレタイプ (VTY)にコピーアンドペーストするか、TFTPサーバからリモートで設定をロードして、シャーシ 1の設定を完了します。

注:コマンドload configおよびcommitは、すべてのインターフェイスをシャットダウン状態 に保ち、制御されたサービスの起動を可能にします。load configおよびcommit replaceは、 設定を完全に置き換え、インターフェイスを起動します。したがって、load configと commitを使用することをお勧めします。

接続されたエンドシステム(FW、スイッチなど)とコアデバイス(P、PE、RRなど)の設定を シャーシ1に適合させます。

### ステップ9:シャーシ1のコアサービスの復元

- 1. 最初に手動でコアインターフェイスのシャットダウンを解除します。
- 2. LDP、Intermediate System to Intermediate System (IS-ISまたはISIS)、BGP隣接関係/ピア リングを確認します。
- 3. ルーティングテーブルを確認し、すべてのプレフィックスが交換されたことを確認します。

警告:フェールオーバーに移行する前に、ISISオーバーロード(OL)ビット、HSRP遅延、 BGPアップデート遅延などのタイマーに注意してください。

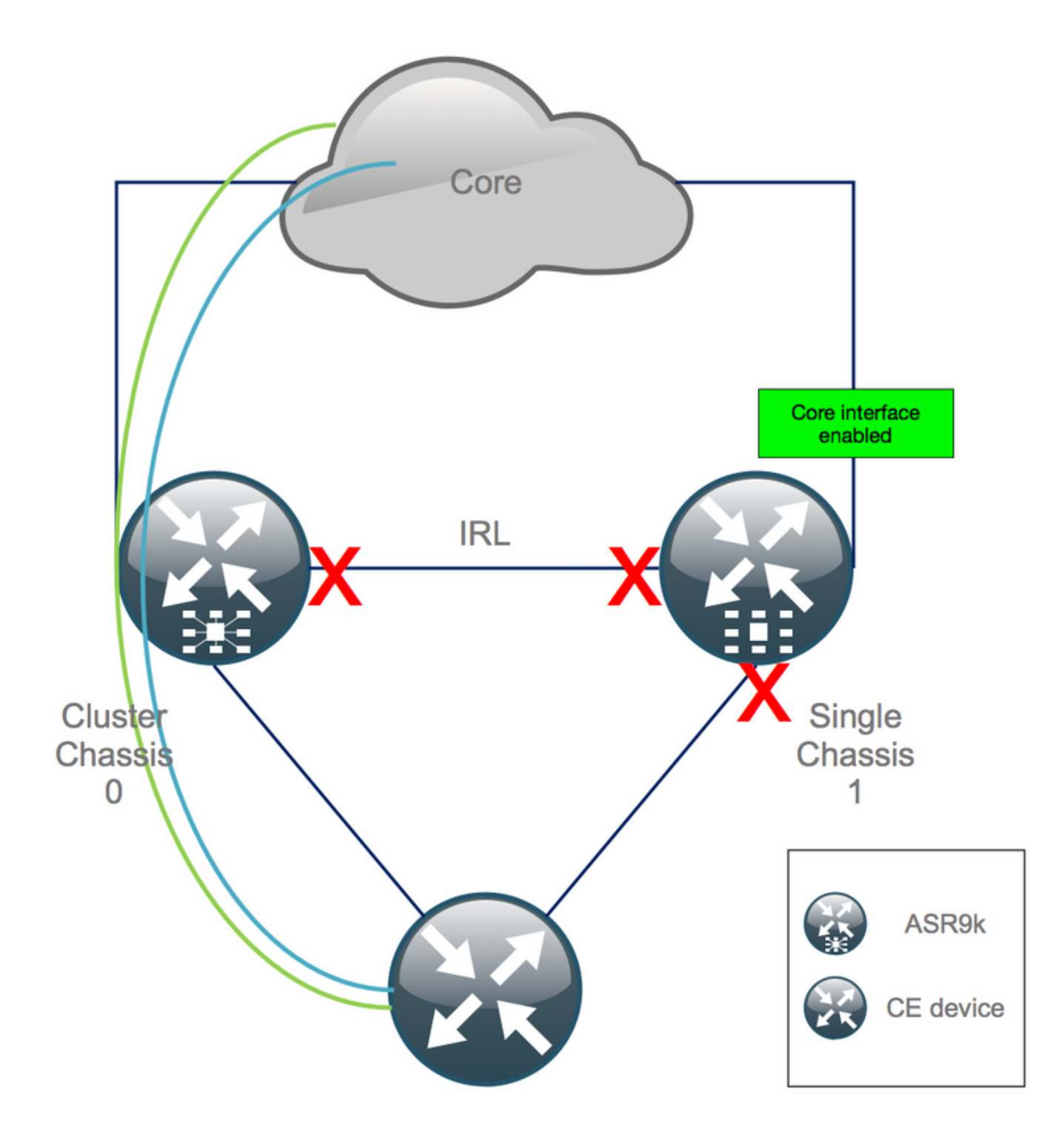

ステップ 10 : フェールオーバー : シャーシ0のアクティブRSPにログインし、すべ てのインターフェイスをエラーディセーブル状態にします。

**注意**:次のステップでは、サービスが中断されます。シャーシ1のサウスバウンドインター フェイスは引き続き無効ですが、シャーシ0は隔離されています

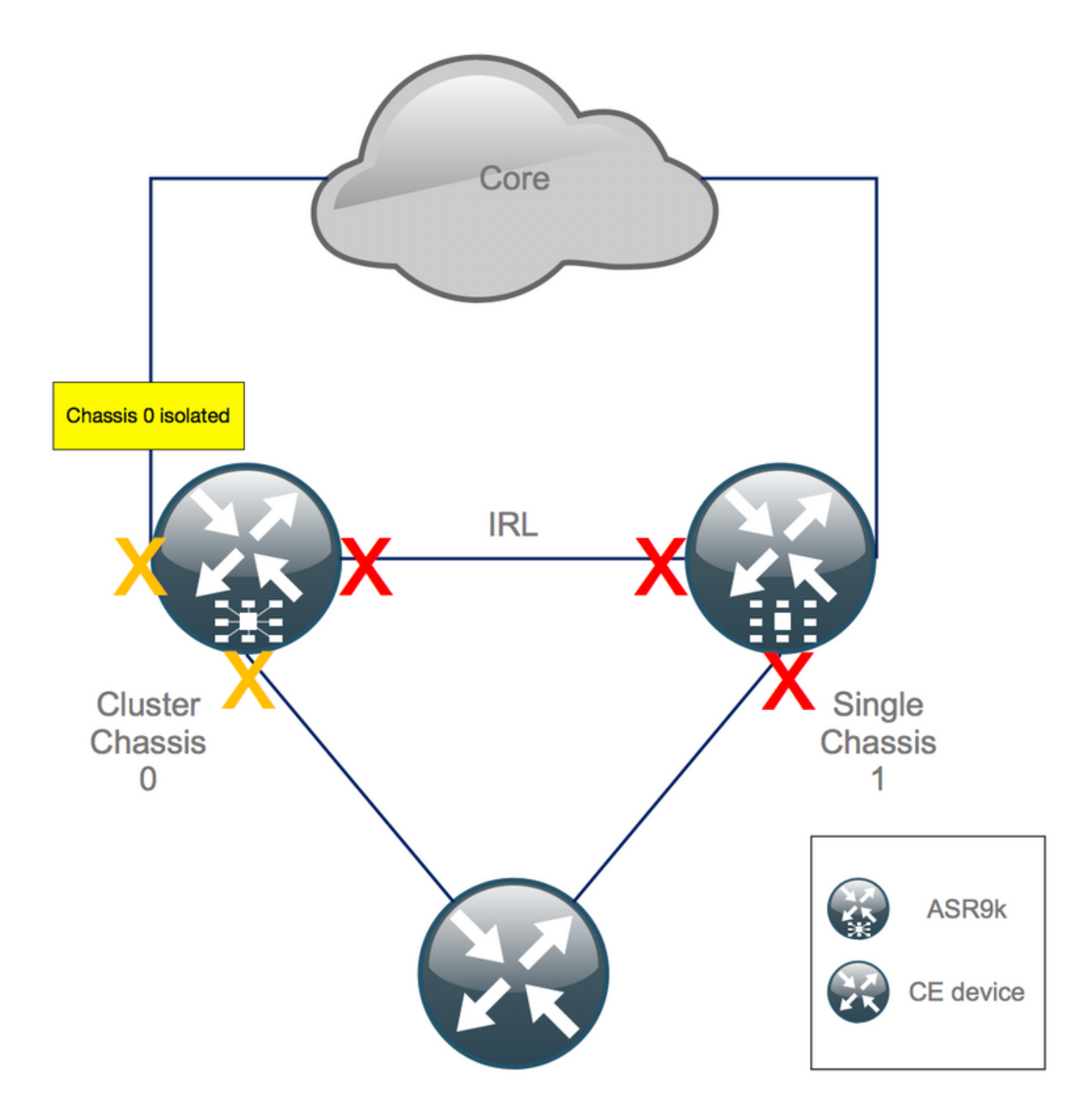

デフォルトのホールドタイムは180秒(3x60秒)で、BGPコンバージェンスの最悪のケースを表 します。BGPネクストホップトラッキングなど、より高速なコンバージェンス時間を実現する複 数の設計オプションとBGP機能があります。Cisco IOS XRとは動作が異なるさまざまなサードパ ーティベンダーがコア内に存在していると仮定します。最終的には、フェールオーバーをトリガ ーする前に、シャーシ0とRR間のBGPネイバーシップのソフトウェアシャットダウンなどを使用 して、BGPコンバージェンスを手動で高速化する必要があります。

RP/0/RSP0/CPU0:Cluster(admin-config)# nv edge data minimum 1 specific rack 0
RP/0/RSP0/CPU0:Cluster(admin-config)# commit

すべてのIRLがダウンしているため、シャーシ0を隔離し、すべての外部インターフェイスを*error-disabled*状態にする必要があります。

シャーシ0のすべての外部インターフェイスがerr-disabled状態であることを確認します。

RP/0/RSP0/CPU0:Cluster# show error-disable

シャーシ1はスタンドアロンボックスとして再設定されているため、err-disabled状態のインター フェイスがあってはなりません。シャーシ1で残された唯一の作業は、エッジのインターフェイス を起動することです。

ステップ 11シャーシ1の南側を復元する

1. no shutすべてのアクセスインターフェイス。

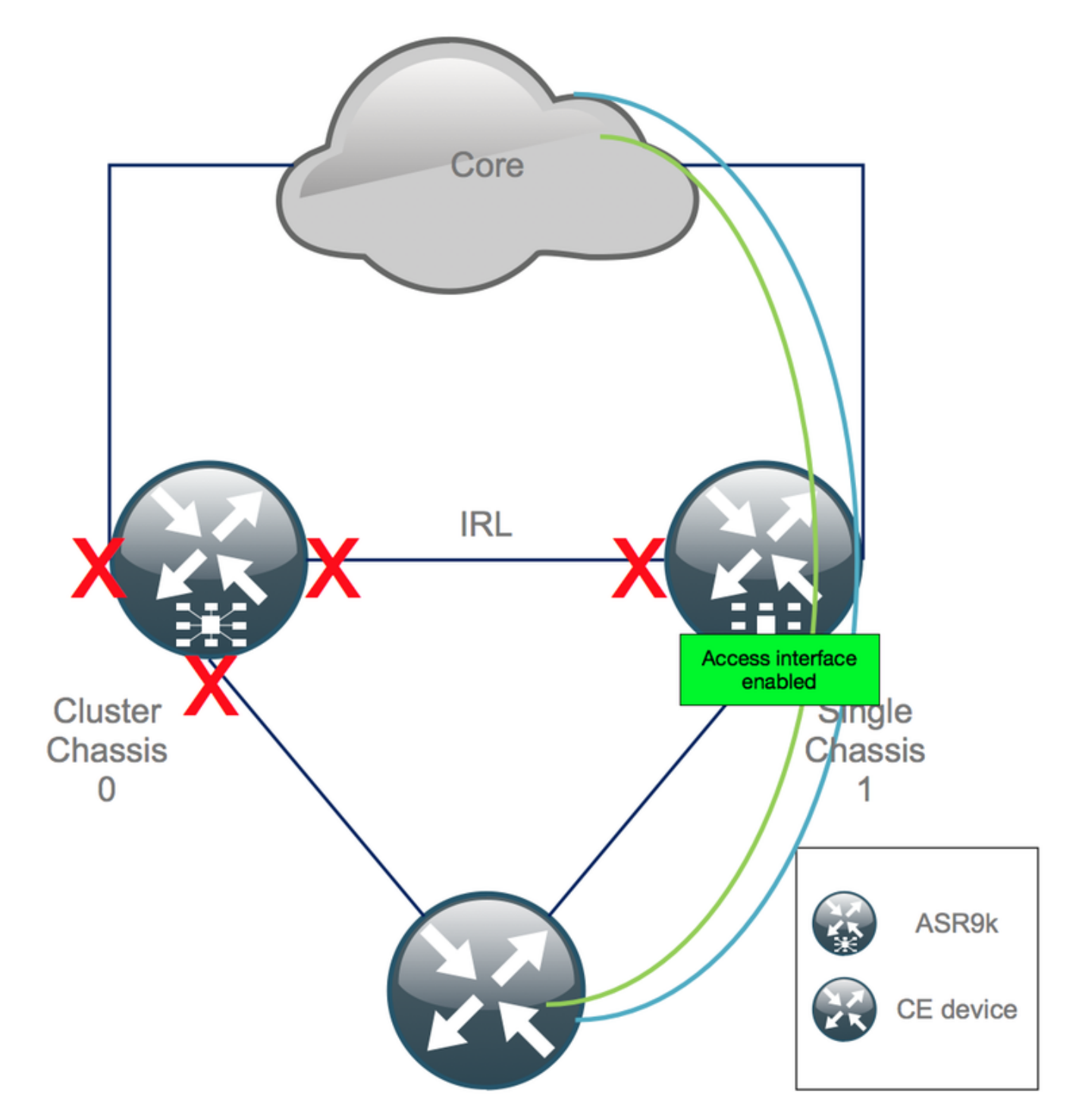

インターコネクトリンク(以前のIRL)は今のところシャットダウンしたままにします。

2. IGPおよびBGPの隣接関係/ピアリング/DBを確認します。IGPとBGPがコンバージしている間 は、リモートPEからのpingでトラフィックの損失が発生すると予想されます。

### ステップ 12シャーシ0のアクティブRSPにログインし、設定を削除する

アクティブシャーシの既存の設定をクリアします。

RP/0/RSP0/CPU0:Cluster(config)# commit replace
RP/0/RSP0/CPU0:Cluster(admin-config)# commit replace

注:最初に実行コンフィギュレーションのコンフィギュレーションを置き換え、その後にの みadmin実行コンフィギュレーションをクリアする必要があります。これは、admin running-configurationでIRLしきい値を削除しても、すべての外部インターフェイスが**シャッ** トダウンされないためです。これにより、ルータIDの重複などの問題が発生する可能性があ ります。

### ステップ 13シャーシ0をROMMONにブートする

1. ROMMONでブートするようにコンフィギュレーションレジスタを設定します。

RP/0/RSP0/CPU0:Cluster(admin)# config-register boot-mode rom-monitor location all 2.ブート変数を確認します。

RP/0/RSP0/CPU0:Cluster# admin show variables boot 3.スタンバイシャーシの両方のRSPをリロードします。

RP/0/RSP0/CPU0:Cluster# admin reload location all このステップの後、通常はシャーシ0がROMMONモードでブートします。

#### ステップ 14:両方のRSPのROMMONでシャーシ0のクラスタ変数を設定解除する

1.コンソールケーブルをシャーシ0のアクティブRSPに接続します。

2.クラスタROMMON変数の設定を解除して同期します。

unset CLUSTER\_RACK\_ID sync 3.コンフィギュレーションレジスタを0x102にリセットします。

confreg 0x102 reset アクティブなRSPが設定されます。

4.シャーシ0のスタンバイRSPにコンソールケーブルを接続します。

注:この手順で説明するアクションは、シャーシ1の両方のRSPで実行する必要があります 。アクティブRSPを最初にブートする必要があります。

### ステップ 15:シャーシ0をスタンドアロンシステムとして起動し、それに従って設 定します

理想的には、新しい設定または複数の設定スニペットを各ASR9kシャーシに保存し、クラスタ化 解除後にロードします。正しい設定構文は、実習で事前にテストしておく必要があります。そう でない場合は、まずコンソールと管理インターフェイスを設定してから、VTY(コピーして貼り 付け)を使用してシャーシ0の設定を完了するか、TFTPサーバからリモートで設定をロードしま す。

注:コマンドload configおよびcommitは、すべてのインターフェイスをシャットダウン状態 に保ち、制御されたサービスの起動を可能にします。load configおよびcommit replaceは、 設定を完全に置き換え、インターフェイスを起動します。したがって、load configと commitを使用することをお勧めします。

接続されたエンドシステム(FW、スイッチなど)とコアデバイス(P、PE、RRなど)の設定を シャーシ0に適合させます。

### ステップ 16:シャーシ0のコアサービスの復元

1. 最初に手動でコアインターフェイスのシャットダウンを解除します。

2. LDP、ISIS、BGPの隣接関係/ピアリングを確認します。

3. ルーティングテーブルを確認し、すべてのプレフィックスが交換されたことを確認します。

警告:フェールオーバーに移行する前に、ISIS OL-Bit、HSRP遅延、BGPアップデート遅延 などのタイマーに注意してください。

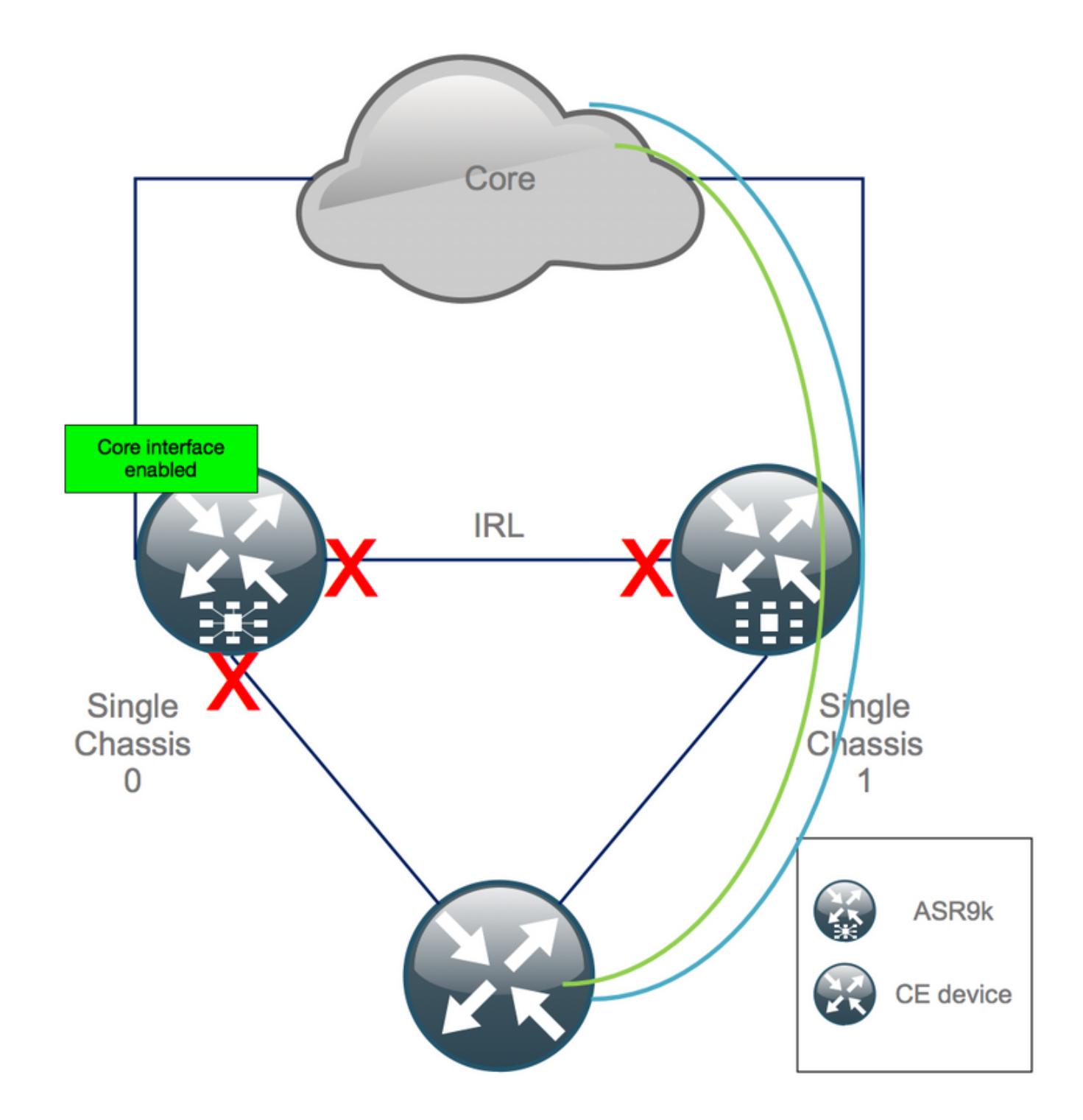

### ステップ 17:シャーシ0の南側を復元する

1. no shutすべてのアクセスインターフェイス。

2. IGPおよびBGP隣接関係/ピアリング/DBの確認

3. L2拡張などで必要な場合は、シャーシ間リンク(以前のIRL)が有効になっていることを確認 します。

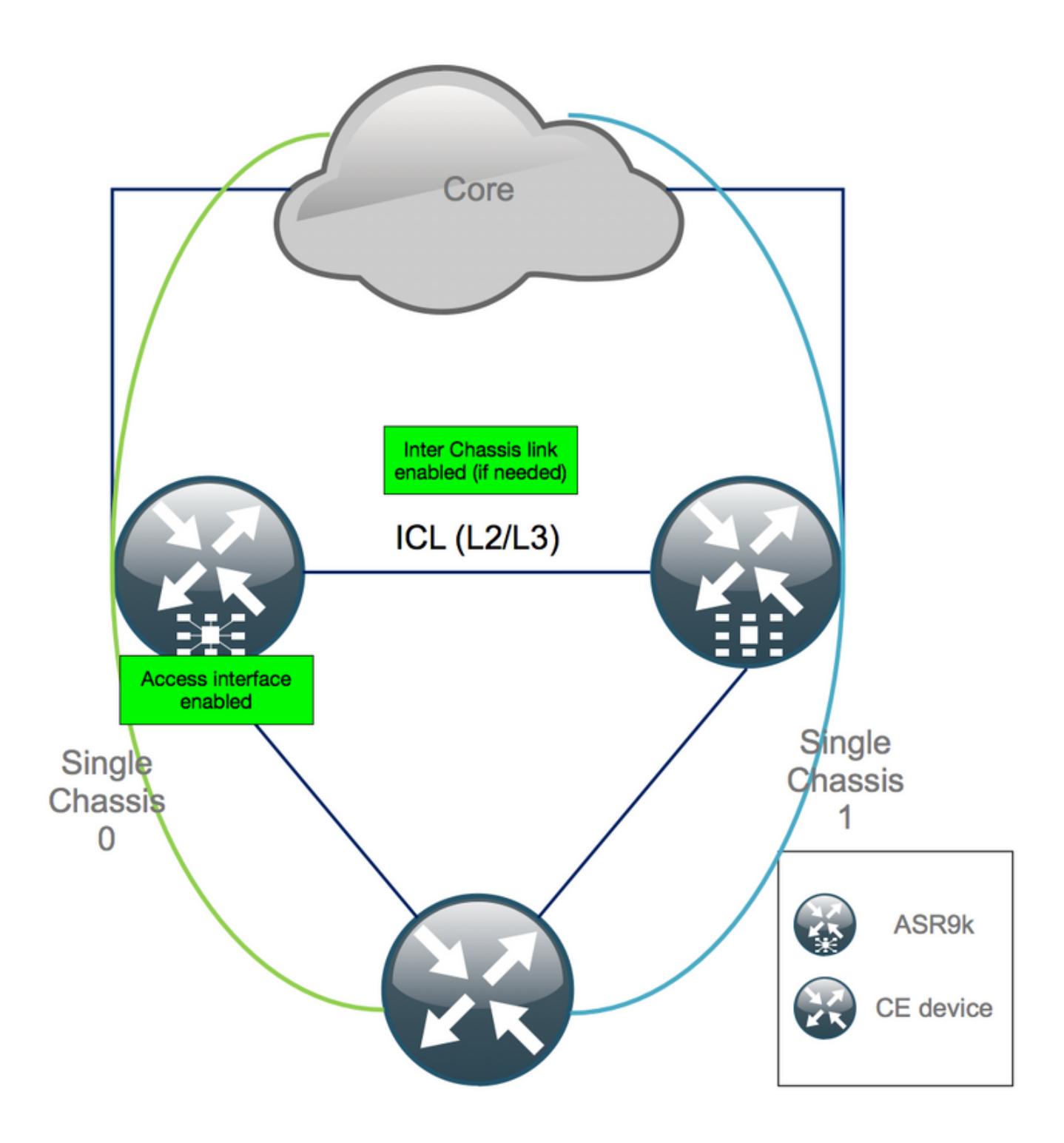

### 付録1:単ーシャーシ構成

### 一般的な設定の変更

次のルータ設定は、シャーシの1つで変更する必要があります。

- 1. ループバックインターフェイスアドレス。
- 2. インターフェイスの番号付け(例:Te1/x/x/x -> Te0/x/x/x)。
- 3. インターフェイスの説明。
- 4. インターフェイスアドレッシング(既存のバンドルを分割する場合)。
- 5. 新規BVI(L2ドメインがデュアルホームの場合)
- 6. L2拡張(L2ドメインがデュアルホームの場合)。

7. アクセスでのスタティックルーティング用のHSRP。

- 8. BGP/Open Shortest Path First(OSPF)/LDPルータIDです。
- 9. BGPルート識別子。
- 10. BGPピアリング。
- 11. OSPFネットワークタイプ。
- 12. Simple Network Management Protocol(SNMP)IDなど
- 13. アクセスコントロールリスト(ACL)、プレフィックスセット、LLN(低電力および損失の多 いネットワーク)のルーティングプロトコル(RPL)など。
- 14. ホスト名.

### バンドルの概要

すべてのバンドルが確認され、新しいデュアルPEセットアップに適用されていることを確認しま す。おそらく、バンドルはもう必要なく、デュアルホームのCustomer-Premises Equipment(CPE;顧客宅内機器)がセットアップに合っているか、PEデバイスでMCLAGを使 用してバンドルをCPEに向けて保持する必要があります。

## 付録2:システムをROMMONにブートせずにクラスタ変数を設 定する

クラスタ変数を設定する別の方法もあります。クラスタ変数は、次の手順を使用して事前に設定 できます。

RP/0/RSP0/CPU0:xr#**run** Wed Jul 5 10:19:32.067 CEST

#### # cd /nvram:

# 1s

cepki\_key\_db classic-rommon-var powerup\_info.puf sam\_db spm\_db classic-publicconfig license\_opid.puf redfs\_ocb\_force\_sync samlog sysmgr.log.timeout.Z # more classic-rommonvar

```
PS1 = rommon ! > , IOX_ADMIN_CONFIG_FILE = , ACTIVE_FCD = 1, TFTP_TIMEOUT = 6000,
TFTP_CHECKSUM = 1, TFTP_MGMT_INTF = 1, TFTP_MGMT_BLKSIZE = 1400, TURBOBOOT = , ? =
0, DEFAULT_GATEWAY = 127.1.1.0, IP_SUBNET_MASK = 255.0.0.0, IP_ADDRESS = 127.0.1.0, TFTP_SERVER
= 127.1.1.0, CLUSTER_0_DISABLE = 0, CLUSTERSABLE = 0, CLUSTER_1_DISABLE
= 0, TFTP_FILE = disk0:asr9k-os-mbi-5.3.4/0x100000/mbiasr9k-rp.vm, BSS = 4097, BSI = 0, BOOT =
disk0:asr9k-os-mbi-6.1.3/0x100000/mbiasr9k-rp.vm,1;, CLUSTER_NO_BOOT =
, BOOT_DEV_SEQ_CONF = , BOOT_DEV_SEQ_OPER = , CLUSTER_RACK_ID = 1, TFTP_RETRY_COUNT = 4, confreg
= 0x2102 # nvram_rommonvar CLUSTER_RACK_ID 0 <<<<<< to set CLUSTER_RACK_ID=0</pre>
```

#### # more classic-rommon-var

PS1 = rommon ! > , IOX\_ADMIN\_CONFIG\_FILE = , ACTIVE\_FCD = 1, TFTP\_TIMEOUT = 6000, TFTP\_CHECKSUM = 1, TFTP\_MGMT\_INTF = 1, TFTP\_MGMT\_BLKSIZE = 1400, TURBOBOOT = , ? = 0, DEFAULT\_GATEWAY = 127.1.1.0, IP\_SUBNET\_MASK = 255.0.0.0, IP\_ADDRESS = 127.0.1.0, TFTP\_SERVER = 127.1.1.0, CLUSTER\_0\_DISABLE = 0, CLUSTERSABLE = 0, CLUSTER\_1\_DISABLE = 0, TFTP\_FILE = disk0:asr9k-os-mbi-5.3.4/0x100000/mbiasr9k-rp.vm, BSS = 4097, BSI = 0, BOOT = disk0:asr9k-os-mbi-6.1.3/0x100000/mbiasr9k-rp.vm,1;, CLUSTER\_NO\_BOOT = , BOOT\_DEV\_SEQ\_CONF = , BOOT\_DEV\_SEQ\_OPER = , TFTP\_RETRY\_COUNT = 4, CLUSTER\_RACK\_ID = 0, confreg = 0x2102 #**exit** RP/0/RSP0/CPU0:xr#

ルータをリロードすると、スタンドアロンボックスとして起動します。この手順では、 ROMMONからルータをブートするようにスキップできます。 翻訳について

シスコは世界中のユーザにそれぞれの言語でサポート コンテンツを提供するために、機械と人に よる翻訳を組み合わせて、本ドキュメントを翻訳しています。ただし、最高度の機械翻訳であっ ても、専門家による翻訳のような正確性は確保されません。シスコは、これら翻訳の正確性につ いて法的責任を負いません。原典である英語版(リンクからアクセス可能)もあわせて参照する ことを推奨します。